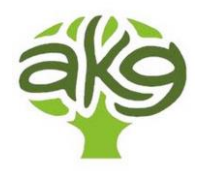

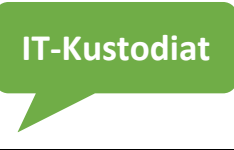

## Liebe Kolleg\*innen,

Anbetracht der momentan andauernden Situation und der häufigen Nachfrage, haben wir eine Möglichkeit eingerichtet, womit du Zugriff auf deine Daten von zuhause aus erhältst.

Diese Anleitung umfasst die Einrichtung unter Windows sowie unter macOS (Anleitung für Macs am Ende der Anleitung!)

Folge der Anleitung und du wirst am Ende Zugriff auf deine Profildaten, Klassenordner sowie Lehrerfreigaben erhalten. Um auf die in der Schule gespeicherten Dateien zugreifen zu können, gehe wie folgt vor:

#### 1. Explorer öffnen

a) mit der Tastenkombination Windows + E oder

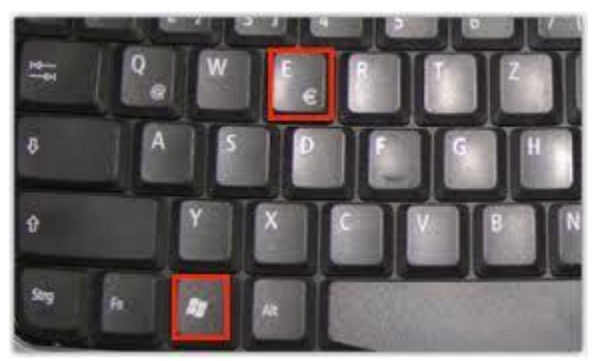

b) im Startmenü die Dokumente öffnen oder

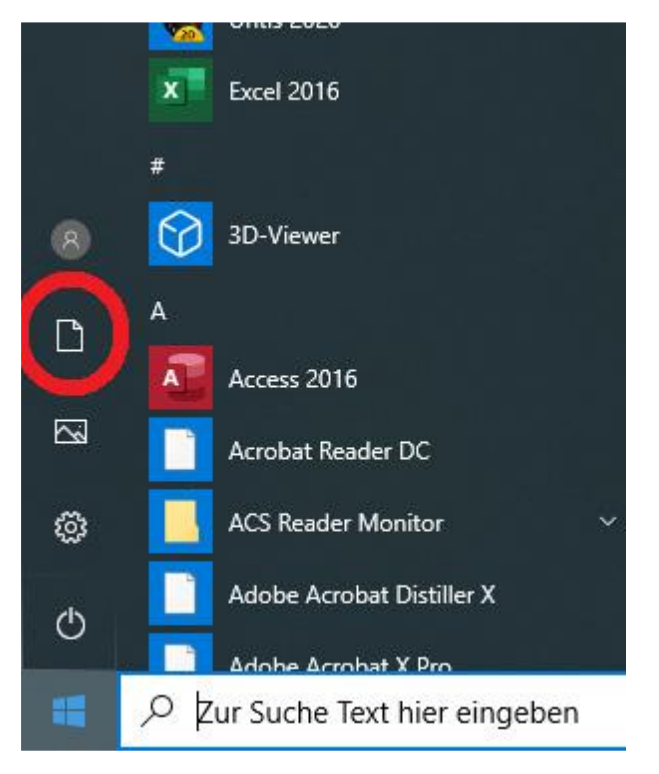

c) rechte Maustaste auf das Windows-Symbol, dann "Explorer" anklicken

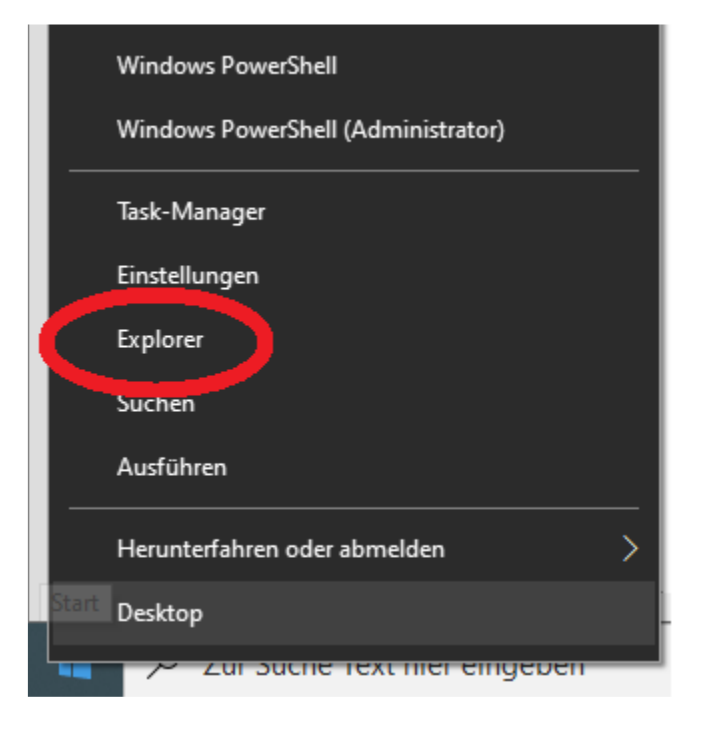

## 2. Auf "Dieser PC" klicken

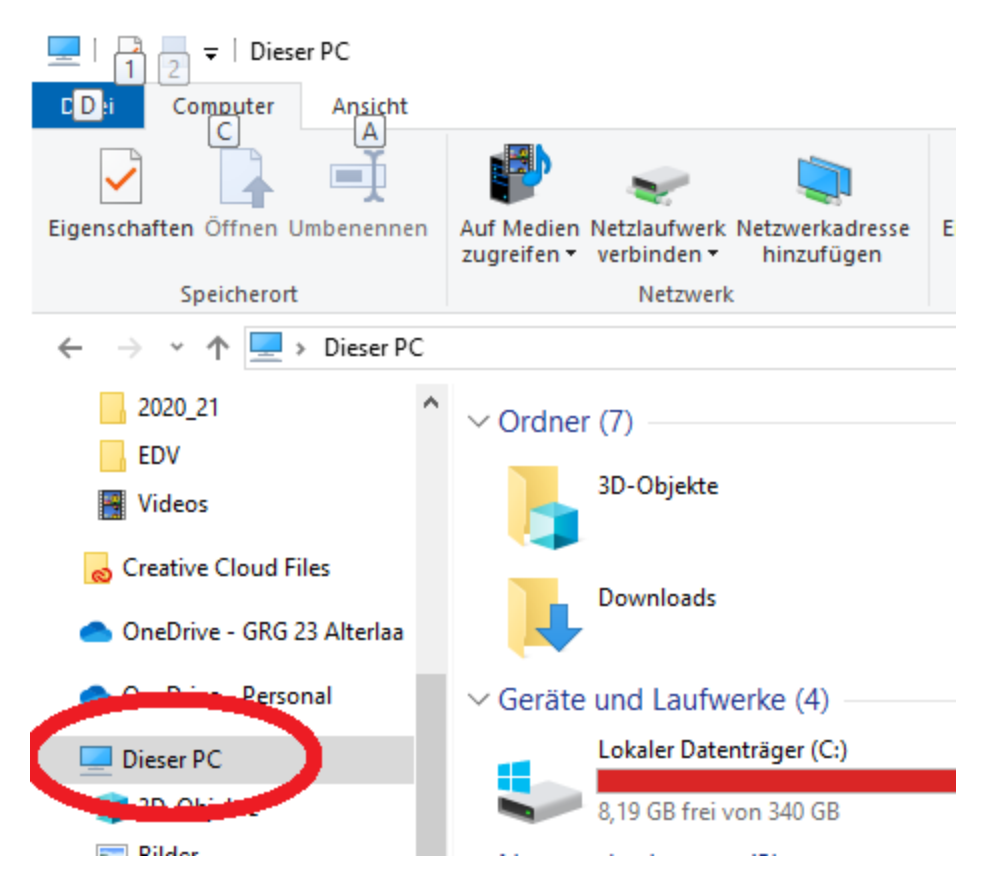

| 💻   🛃 📑 🖛   Diese          | er PC     |                           |                             |                               |                 |
|----------------------------|-----------|---------------------------|-----------------------------|-------------------------------|-----------------|
| Datei Computer             | Ansicht   |                           |                             |                               |                 |
|                            | =Į        | P                         | ~                           |                               | 🔅 🖗             |
| Eigenschaften Öffnen U     | mbenennen | Auf Jedien<br>zug eifen • | Netzlaufwerk<br>verbinden • | Netzwerkadresse<br>hinzufügen | Einstellungen 🖥 |
| Speicherort                |           |                           | 👳 Netzlau                   | ıfwerk verbinden              |                 |
| ← → • ↑ 💻 :                | Dieser PC |                           | <sub>국</sub> Netzlau        | ıfwerk trennen                |                 |
| 2020_21                    | ^         | ∽ Ordne                   | r (7)                       |                               |                 |
| EDV                        |           |                           |                             |                               | _               |
| F Videos                   |           |                           | 3D-Objekte                  |                               | E               |
| 😞 Creative Cloud Files     |           |                           |                             |                               |                 |
| OneDrive - GRG 23 Alterlaa |           | Downloads                 |                             | '                             |                 |

#### 3. Unter "Computer" (C) auf "Netzlaufwerk verbinden" klicken

#### 4. Folgende Informationen eingeben

a) Laufwerksbuchstabe kann nach Belieben gewählt werden (welcher Buchstabe einem gefällt)

b) Ordner (bitte genau eingeben): https://cesar.antonkriegergasse.at/teachers/kürzel

bitte das eigene Kürzel angeben!

c) "Verbindung bei Anmeldung wiederherstellen" bewirkt, dass das Laufwerk auch nach einem Neustart verbunden bleibt.

d) "Verbindung mit anderen Anmeldeinformationen herstellen" unbedingt auswählen

... dann auf "Fertig stellen" klicken

| 1      |                            |                                                                                                    | × |
|--------|----------------------------|----------------------------------------------------------------------------------------------------|---|
| e      | 🗧 🍕 Netzlauf               | werk verbinden                                                                                              |   |
| ۱<br>۱ | Welcher                    | Netzwerkordner soll zugeordnet werden?                                                                      |   |
| ł      | Bestimmen<br>hergestellt v | Sie den Laufwerkbuchstaben für die Verbindung und den Ordner, mit dem die Verbindung<br>werden soll:        |   |
|        | Laufwerk:                  | P: ~                                                                                                    |   |
|        | Ordner:                    | https://cesar.antonkriegergasse.at/facility/supre 🗸 Durchsuchen                                             |   |
| Î      |                            | Beispiel: \\Server\Freigabe                                                                                 |   |
|        |                            | 🗹 Verbindung bei Anmeldung wiederherstellen                                                                 |   |
|        |                            | 🗹 Verbindung mit anderen Anmeldeinformationen herstellen                                                    |   |
|        |                            | <u>Verbindung mit einer Website herstellen, auf der Sie Dokumente und Bilder speichern</u><br><u>können</u> |   |
|        |                            |                                                                                                    |   |
|        |                            |                                                                                                    |   |
|        |                            |                                                                                                    |   |
|        |                            | Fertig stellen Abbrechen                                                                                    |   |

## 5. Anmeldedaten eingeben

a) Benutzername: "kürzel@antonkriegergasse.at"

- b) Kennwort: euer Kennwort / Passwort wie für Teams, Schul-PCs, etc.
- c) "Anmeldedaten speichern" wenn der Computer nicht ständig nachfragen soll.
- ... dann auf "OK" klicken und kurze Zeit später, siehst du dein neues Laufwerk!

| Windows-Sicherheit ×                     |           |  |  |  |  |
|------------------------------------------|-----------|--|--|--|--|
| Connect to cesar.antonkriegergasse.at    |           |  |  |  |  |
| Connecting to cesar.antonkriegergasse.at |           |  |  |  |  |
| supre@antonkriegergasse.at               |           |  |  |  |  |
| Kennwort                                 |           |  |  |  |  |
| Domäne: antonkriegergasse.at             |           |  |  |  |  |
| 🗸 Anmeldedaten speichern                 |           |  |  |  |  |
| Weitere Optionen                         |           |  |  |  |  |
| ОК                                       | Abbrechen |  |  |  |  |
|                                          |           |  |  |  |  |

Wenn du nun auch auf andere Freigaben zugreifen möchtest, wie Klassenordner und Lehrerfreigaben, wiederhole die oben beschriebenen Punkte und tausche dabei die Ordnerangabe unter Punkt 4b) wie folgt aus:

Klassen-Freigaben: <u>https://cesar.antonkriegergasse.at/classes</u> Lehrer-Freigaben: <u>https://cesar.antonkriegergasse.at/shares</u>

Alle anderen Schritte bleiben gleich.

# Einrichtung für Macs unter macOS:

Macintosh-Geräte können ebenso eine Verbindung mit den Netzlaufwerken der Schule aufbauen. Dabei werden sogar dieselben Adressen verwendet und sind ebenfalls sehr einfach einzurichten:

## 1. Finder öffnen und Server verbinden

Zuerst klickt man unten in der Dock auf das Finder-Symbol, sodass der Finder in den Vordergrund geholt wird.

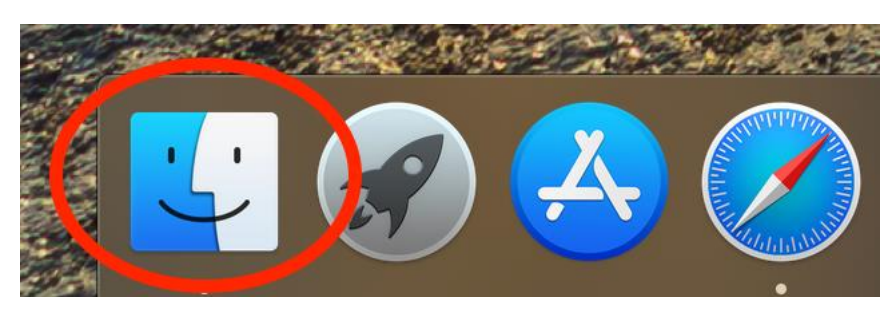

Anschließend muss man oben in der Taskleiste (welche nun auf die Finder Aktionen gewechselt hat) auf "Gehe zu" klicken und in der Auswahlliste "Mit Server verbinden…" auswählen.

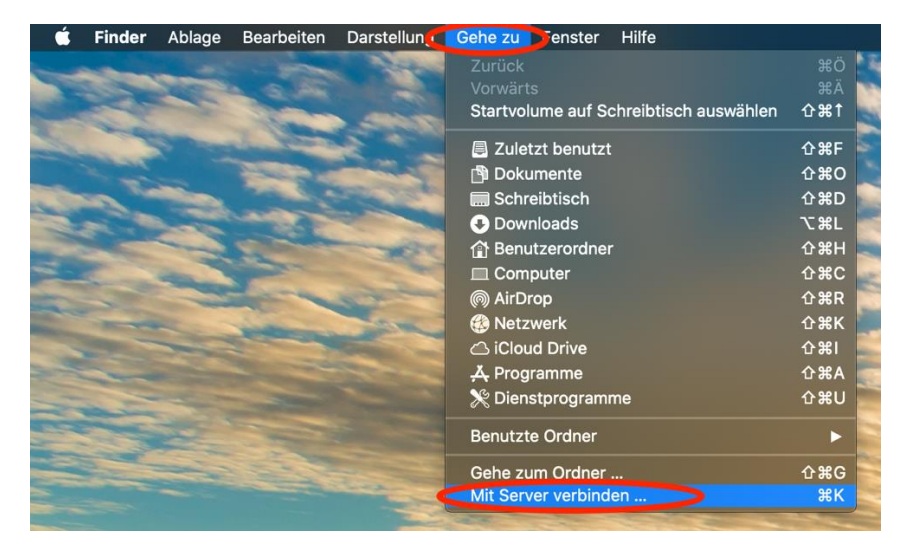

## 2. Anmeldeinformationen eingeben

Im erscheinenden Verbindungsfenster muss man nun die Serveradresse

https://cesar.antonkriegergasse.at/teachers/*kürzel* eintragen (eigenes Kürzel verwenden!) und im Anschluss auf "Verbinden" klicken

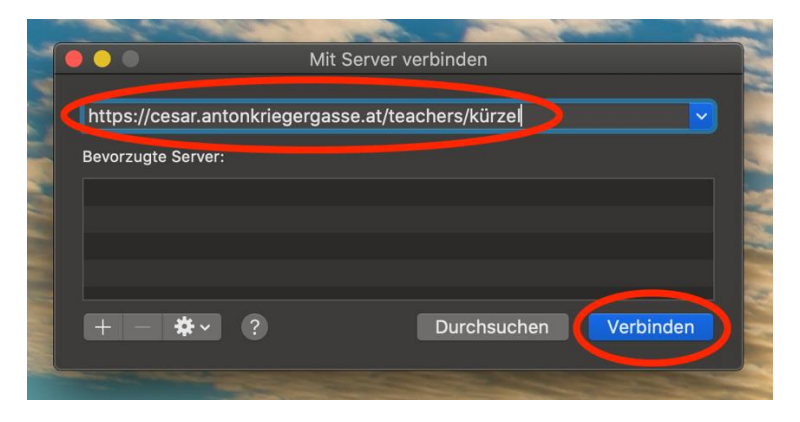

Direkt im Anschluss wird man von macOS gefragt, ob man sich tatsächlich mit dem angegebenen Server verbinden möchte. Diese Meldung kann ganz einfach mittels eines Klicks auf "Verbinden" akzeptiert werden.

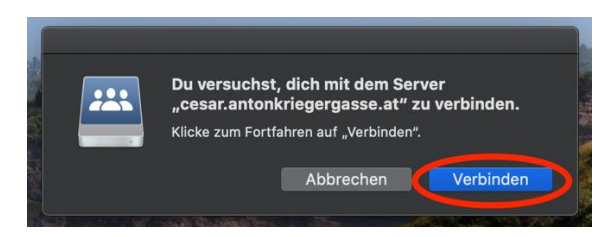

Abschließend wird man noch dazu aufgefordert, die Anmeldedaten der Schule einzugeben. Hier wählt man unter "Verbinden als" den Typ "Registrierter Benutzer" aus und gibt beim Benutzernamen "kürzel@antonkriegergasse.at" ein (eigenes Kürzel verwenden!). Als Passwort muss man jenes verwenden, welches auch bei den Schulcomputern eingegeben wird. Durch Anhaken der Option "Passwort im Schlüsselbund sichern" wird die Anmeldung gespeichert und bleibt nach einem Neustart des Macs aufrecht. Die Eingabe der Anmeldeinformationen muss schlussendlich durch einen Klick auf "Verbinden" bestätigt werden.

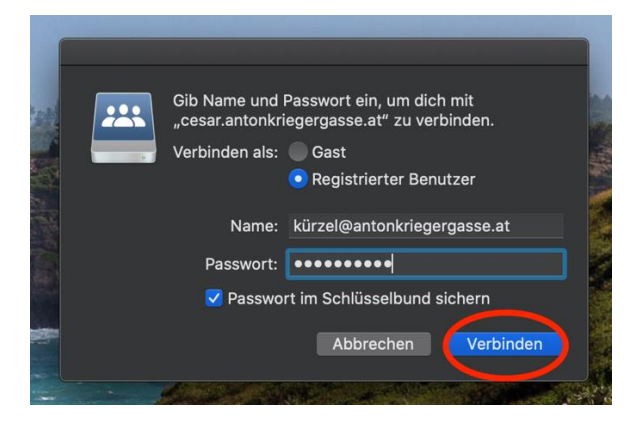

Für die beiden anderen Netzlaufwerke (Klassen-Freigaben und Lehrer-Freigaben) muss genau das gleiche Prozedere angewendet werden. Bei der Serveradresse müssen allerdings, wie bei der Einrichtung unter Windows, folgende alternative Adressen angegeben werden:

Klassen-Freigaben: <u>https://cesar.antonkriegergasse.at/classes</u> Lehrer-Freigaben: <u>https://cesar.antonkriegergasse.at/shares</u>

Schlussendlich werden die verbundenen Netzlaufwerke entweder direkt am Desktop (siehe linker Screenshot) bzw. direkt im Finder in der Seitenleiste (siehe rechter Screenshot) angezeigt und können von dort aus verwaltet werden.

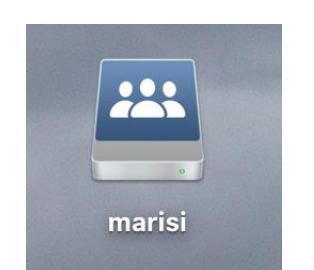

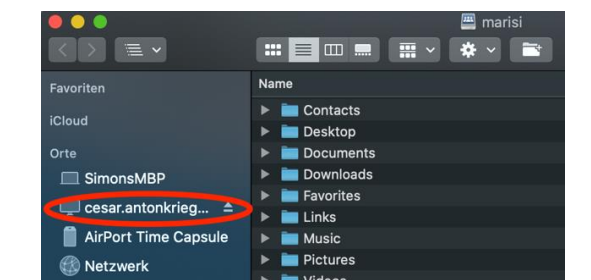

Bei Fragen stehen wir dir gerne unter https://tickets.antonkriegergasse.at zur Verfügung!